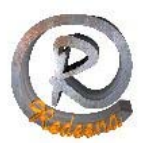

## Configuración de correo con Mozilla Thunderbird

Para configurar su cuenta de correo que REDESNA Informática S.L. provee necesita saber : (los siguientes datos son un ejemplo)

Cuenta de correo: pepito@sudominio.com Nombre de usuario (login): sbh3789 Contraseña: redesna Servidor de correo entrante (POP3): mail.sudominio.com Servidor de correo saliente:smtp.sudominio.com

Para iniciar la configuración de su cuenta en Mozilla Thunderbird, abra la bandeja de entrada y despliegue el menú de Herramientas eligiendo la "Configuración de cuentas"

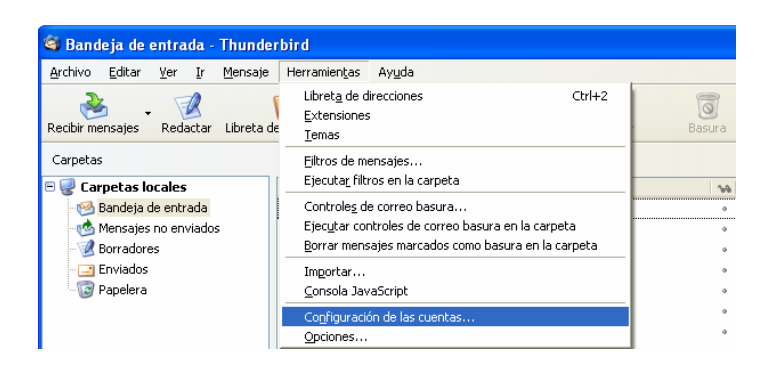

Se abrirá una nueva ventana en la que se seleccionará "Añadir cuenta" en el botón situado abajo a la izquierda:

| Configuración de las cuentas                                                                                                    |                                                                               |
|----------------------------------------------------------------------------------------------------|-------------------------------------------------------------------------------|
| Info@redesna.biz Configuración del servidor Copias y carpetas Redacción y direcciones Espacio en disco Acuses de recibo Seguridad Webmastr@redesna.com Configuración del servidor Copias y carpetas Redacción y direcciones Espacio en disco Acuses de recibo Seguridad Webmastr@redesna.biz Configuración del servidor Copias y carpetas Redacción y direcciones Espacio en disco Acuses do recibo Seguridad Complex carpetas Redacción y direcciones Espacio en disco Acuses do recibo Seguridad Copias y carpetas Redacción y direcciones Espacio en disco Acuses bodes Servidor de salida (SMTP) | Config<br>La siguiente<br>Nombre de la<br>Almacenan<br>Directorio<br>Cribocon |
| Ander Cuenca                                                                                                    |                                                                               |
| Deținir como predeterminada                                                                                                    |                                                                               |
| Eliminar cuenta                                                                                                    |                                                                               |

REDESNA - C/ Alfonso el Batallador 8 – 31007 Pamplona - Tel/Fax: 948 270 837 - www.redesna.com 1

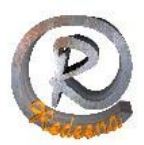

| istente de cuentas 🛛 🛛                                                                                                    |                                                                                            |  |
|----------------------------------------------------------------------------------------------------|--------------------------------------------------------------------------------------------|--|
| ļ                                                                                                    | guración de nueva cuenta                                                                   |  |
|                                                                                                    | Para poder recibir mensajes, primero tiene que configurar una cuenta de correo o noticias. |  |
| Este asistente recogerá la información necesaria para configurar una cuenta de correo o<br>noticios. Si desconoce la información que se le pide, por favor póngase en contacto con el<br>administrador del sistema o su proveedor de informat. |                                                                                            |  |
|                                                                                                    | Seleccione el tipo de cuenta que quiere configurar:                                        |  |
|                                                                                                    | Quenta de gorreo electrónico                                                               |  |
|                                                                                                    | O Hilos RSS y blogs                                                                        |  |
|                                                                                                    | O Cuenta de noticias                                                                       |  |
|                                                                                                    |                                                                                            |  |
|                                                                                                    |                                                                                            |  |
|                                                                                                    |                                                                                            |  |
|                                                                                                    |                                                                                            |  |
|                                                                                                    |                                                                                            |  |
|                                                                                                    |                                                                                            |  |
|                                                                                                    |                                                                                            |  |
|                                                                                                    |                                                                                            |  |
|                                                                                                    |                                                                                            |  |
|                                                                                                    |                                                                                            |  |
|                                                                                                    |                                                                                            |  |
|                                                                                                    |                                                                                            |  |
|                                                                                                    |                                                                                            |  |
|                                                                                                    | < Anterior Siguiente > Cancelar                                                            |  |

Seleccione la primera opción: "Cuenta de correo electrónico" y pulse en "Siguiente"

| Asistente de cuentas 🛛 🔀                                                                                                    |          |  |  |  |
|----------------------------------------------------------------------------------------------------|----------|--|--|--|
| Identidad                                                                                                    |          |  |  |  |
|                                                                                                    |          |  |  |  |
| Cada cuenta tiene una identidad, que es la información que le identifica a usted ante otros<br>cuando ellos reciben sus mensajes.                                    |          |  |  |  |
| Introduzca el nombre que quiere que aparezca en el campo "De" al enviar mensajes (por<br>ejemplo, "José Pérez").                                                     |          |  |  |  |
| Su nombre:                                                                                                    |          |  |  |  |
| Introduzca su dirección de correo electrónico. Esta es la dirección que utilizarán los demás<br>para enviarle correos a usted (por ejemplo, "usuario@rejemplo.net"). |          |  |  |  |
| Dirección de correo electrónico:                                                                                                    |          |  |  |  |
|                                                                                                    |          |  |  |  |
|                                                                                                    |          |  |  |  |
|                                                                                                    |          |  |  |  |
|                                                                                                    |          |  |  |  |
|                                                                                                    |          |  |  |  |
|                                                                                                    |          |  |  |  |
|                                                                                                    |          |  |  |  |
|                                                                                                    |          |  |  |  |
| < Anterior Siguiente >                                                                                                    | Cancelar |  |  |  |

Introduzca su nombre, es decir lo que quiere que aparezca cuando los demás reciban sus mensajes y la su dirección de correo electrónico, en este ejemplo sería <u>pepito@sudominio.com</u> como hemos indicado en los datos del principio.

| Asistente de cuentas 🛛 🔀                                                                                                    |  |  |                                                                       |  |
|----------------------------------------------------------------------------------------------------|--|--|-----------------------------------------------------------------------|--|
| Información de servidor                                                                                                    |  |  |                                                                       |  |
| Selerrinne el tinn de ceruidor entrante que está utilizando                                                                                                    |  |  |                                                                       |  |
| ⊙ EOb O IMAP O IMAP                                                                                                    |  |  |                                                                       |  |
| Introduzca el nombre de su servidor entrante (por ejemplo, "mail ejemplo.net").<br>Nombre del gervidor:<br>Desmarque esta casilla para guardar el correo de esta cuenta en su propio directorio. Esto<br>hará que esta cuenta apareza como una cuenta del nivel principal. Si no, formará parte de la<br>cuenta de la bandeja de intrada global en las capretas iscales: |  |  |                                                                       |  |
|                                                                                                    |  |  | Usar la bandeja de entrada global (almacenar en las carpetas locales) |  |
| Su servidor saliente (SMTP) existente, "smtp.redesna.biz", será el usado. Puede modificar la<br>configuración del servidor saliente eligiendo Configuración de cuentas de correo y nobiclas del<br>menú Herramientas.                                                                                                    |  |  |                                                                       |  |
|                                                                                                    |  |  |                                                                       |  |
|                                                                                                    |  |  |                                                                       |  |
|                                                                                                    |  |  |                                                                       |  |
|                                                                                                    |  |  |                                                                       |  |
| < Ancenor Siguience > Cancelar                                                                                                    |  |  |                                                                       |  |

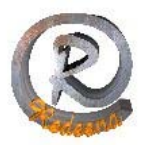

IMAP es utilizado frecuentemente en redes grandes; por ejemplo los sistemas de correo de un campus. IMAP le permite a los usuarios acceder a los nuevos mensajes instantáneamente en sus computadoras, ya que el correo está almacenado en la red. Con POP3 los usuarios tendrían que descargar el email a sus computadoras o accederlo vía web. Seleccione por lo tanto el tipo de servidor entrante POP e introduzca el nombre del servidor entrante que le proporciona su proveedor, en nuestro caso: mail.sudominio.com

Si es la primera cuenta que configura en este cliente de correo, deberá introducir además el nombre del servidor de correo saliente: smtp.sudominio.com

No desmarque la casilla de usar la bandeja de entrada global. Pase a la siguiente pantalla.

| Asistente de cuentas 🛛 🔀                                                                                                    |  |  |  |  |
|----------------------------------------------------------------------------------------------------|--|--|--|--|
| Nombres de usuario                                                                                                    |  |  |  |  |
|                                                                                                    |  |  |  |  |
| Introduzca el nombre de usuario entrante facilitado por su proveedor de correo electrónico<br>(por ejemplo, "jperez").                                                                                                    |  |  |  |  |
| Nombre de usuario entrante:                                                                                                    |  |  |  |  |
| Su nombre de usuario saliente (SMTP) existente, "Redesna Informática S.L.", será el usado.<br>Puede modificar la configuración del servidor saliente eligiendo Configuración de cuentas de<br>correo y noticias del menú Herramientas. |  |  |  |  |
|                                                                                                    |  |  |  |  |
|                                                                                                    |  |  |  |  |
|                                                                                                    |  |  |  |  |
|                                                                                                    |  |  |  |  |
|                                                                                                    |  |  |  |  |
|                                                                                                    |  |  |  |  |
|                                                                                                    |  |  |  |  |
| < Anterior Siguiente > Cancelar                                                                                                    |  |  |  |  |

Introduzca el nombre del usuario entrante, es decir el login que le proporciona su proveedor, en nuestro caso: sbh3789

| Asistente de cuentas                                                                                                    |                               | X  |  |  |
|----------------------------------------------------------------------------------------------------|-------------------------------|----|--|--|
| Nombre de la cuenta                                                                                                    |                               |    |  |  |
|                                                                                                    |                               | _  |  |  |
| Introduzca el nombre por el que desea referirse a esta cuenta (por ejemplo, "Cuenta del<br>trabajo", "Cuenta de casa" o "Cuenta de noticias"). |                               |    |  |  |
| Nombre de l <u>a</u> cuenta:                                                                                                    |                               |    |  |  |
|                                                                                                    |                               |    |  |  |
|                                                                                                    |                               |    |  |  |
|                                                                                                    |                               |    |  |  |
|                                                                                                    |                               |    |  |  |
|                                                                                                    |                               |    |  |  |
|                                                                                                    |                               |    |  |  |
|                                                                                                    |                               |    |  |  |
|                                                                                                    |                               |    |  |  |
|                                                                                                    |                               |    |  |  |
|                                                                                                    |                               |    |  |  |
|                                                                                                    |                               | _  |  |  |
|                                                                                                    | < Anterior Siguiente > Cancel | ar |  |  |

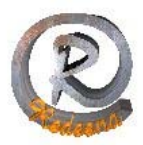

Por último introduzca un nombre por el que quiera referirse a esta cuenta: correo oficina, correo personal, o cualquier otro nombre que defina esta cuenta.

Pulse en Siguiente para pasar a la última pantalla.

Verá un resumen de todos los datos que ha introducido. Pulse en Terminar.

En el momento de iniciarse por primera vez el intento de descarga de correo electrónico, nos solicitará la contraseña asociada a la cuenta de correo. Podemos marcar la opción **Utilice el administrador de contraseñas para recordar esta contraseña** para evitar que nos la pida cada vez que deseemos leer el correo:

| 🗯 Inti | roduzca su contraseña: ///             | 000                               |
|--------|----------------------------------------|-----------------------------------|
| י 😲    | ntroduzca su contraseña para usuario e | en pop3.gammainternet.com:        |
| Γ      | *****                                  |                                   |
| I      | Utilice el administrador de contraseñ  | as para recordar esta contraseña. |
|        |                                        | Cancelar Aceptar                  |

REDESNA Informática espera que este manual de instrucciones haya sido de ayuda.